Tutorial para pedir o reposicionamento na carreira docente

## APUBHUFMG+

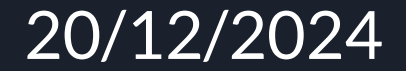

O que fazer para acessar o formulário para solicitar o reposicionamento?

O primeiro passo é acessar o portal minha ufmg.br (<u>https://sistemas.ufmg.br/idp/login.jsp</u>) e depois entrar no SEI

Em seguida, faça as operações mostradas nos slides a seguir:

| 💌 🝐 17-12-24 - Google Drive 🛛 X   M Documentos CPPD - helder100 X   🛲 Você pesquisou por moviment: X                                                                                                    | minhaUFMG × 🐖 SEI UFMG - Iniciar Processo × +                                |                                                | -                     | o ×                |
|----------------------------------------------------------------------------------------------------|------------------------------------------------------------------------------|------------------------------------------------|-----------------------|--------------------|
| ← → C ଲ 😩 sei.ufmg.br/sei/controlador.php?acao=procedimento_escolher_tipo&infra_sistema=1000001C                                                                                                    | 0&infra_unidade_atual=110002236&infra_hash=b333eab0d143a45c64cc305517ccd     | )fd7d7bc335cbd3f83502d8165059a627da5 🙀         | 🤜 🦯 ည                 | i 🔕 :              |
| 🔡 📔 ★ Bookmarks 🕜 Download IObit Fre 🗀 Links 🔇 Vygotsky & Langua 😁 eBooksbrasil - Naci 🙀 Marxists In                                                                                                    | nternet Ar 🗀 Agencias Associaçõ 🗀 Bibliotecas virtuais 📄 Blogs de Politica e | Cursos On line C Dicionários on line C EAD     | » 🗅 Toc               | dos os favoritos   |
| UNIVERSIDADE FEDERAL DE MINAS GERAIS                                                                                                    |                                                                              | Versão distribuida pelo Ministério da Gestão e | ta Inovação em Serviç | ços Públicos - MGI |
| ≡ sei!                                                                                                    |                                                                              | Pesquisar Q COLTEC-SFI                         | i O 1                 | <mark>አ</mark> ወ   |
| Pesquisar no Menu Îniciar Processo                                                                                                    |                                                                              |                                                |                       |                    |
| Acompanhamento Especial                                                                                                    | Escolha o Tipo do Processo: 🚭                                                |                                                |                       |                    |
| Sase de Conhecimento                                                                                                    |                                                                              |                                                |                       |                    |
| 🗎 Blocos 🔹                                                                                                    | Administração: Cadastra para Aparca a Cistomas                               |                                                |                       |                    |
| Contatos                                                                                                    | Administração: Cadastro para Acesso a Sistemas                               |                                                |                       |                    |
| Controle de Prazos                                                                                                    | Material: Movimentação de Material Permanente                                |                                                |                       |                    |
| E Controle de Processos                                                                                                    | Pessoal: Abono de Permanência                                                |                                                |                       |                    |
| Estatisticas                                                                                                    | Pessoal: Contagem de Tempo                                                   |                                                |                       |                    |
|                                                                                                    | Pessoal: Progressão Funcional Docente                                        |                                                |                       |                    |
| 🗶 Grupos 🔹                                                                                                    |                                                                              |                                                |                       |                    |
| 💼 Iniciar Processo 🛛 🖌                                                                                                    |                                                                              |                                                |                       |                    |
| Marcadores                                                                                                    |                                                                              |                                                |                       |                    |
| Painel de Controle                                                                                                    |                                                                              |                                                |                       |                    |
| Q Pesquisa                                                                                                    |                                                                              |                                                |                       |                    |
| Pontos de Controle                                                                                                    |                                                                              |                                                |                       |                    |
| Processos Sobrestados                                                                                                    |                                                                              |                                                |                       |                    |
| Relatórios                                                                                                    |                                                                              |                                                |                       |                    |
| 🖨 Retorno Programado                                                                                                    |                                                                              |                                                |                       |                    |
| 🖹 Textos Padrão                                                                                                    |                                                                              |                                                |                       |                    |
| Processos Tramitados Externamente                                                                                                    |                                                                              |                                                |                       |                    |
| Intupar/sexuming-ur/serconduiadur.php?iacao=procedimento_esconer_tipocunita_sistema=iuduoti udukinta_tipocunita_tipocunita_tipo |                                                                              |                                                | へ ED 切) 18/1          | 9:10<br>12/2024    |

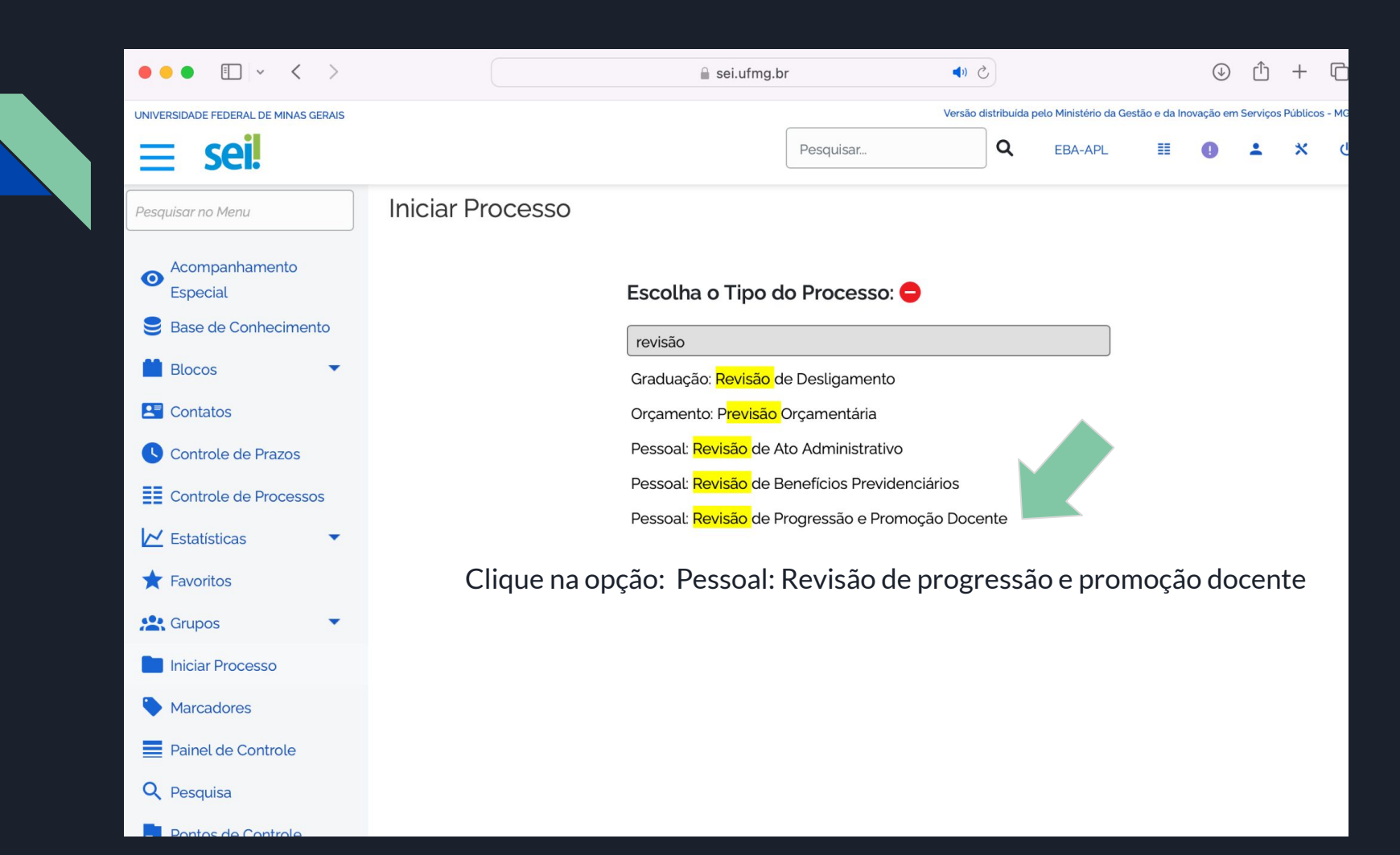

## Preencha os campos da janela "Iniciar Processo" e salve

| DIDIDIC LIKOOC | 2000 |
|----------------|------|
|                |      |
|                |      |
|                |      |

|        | 0      |
|--------|--------|
| Salvar | Voltar |

| Protocolo<br>Automático<br>Informado                                                                                                  |               |
|----------------------------------------------------------------------------------------------------|---------------|
| po do Processo:                                                                                                    |               |
| essoal: Progressão Funcional Docente                                                                                                  | ~             |
| pecificação:                                                                                                    |               |
| Recálculo dos interstícios e reposicionamento na estrutura da carreira.                                                               |               |
| assificação por Ass <u>u</u> ntos:                                                                                                    |               |
|                                                                                                    |               |
| 02263 - ADMINISTRAÇÃO GERAL > GESTÃO DE PESSOAS > PROVIMENTO, MOVIMENTAÇÃO E VACÂNCIA > AVALIAÇÃO DE DESEMPENHO > PROMOÇÃO E PROGRESS | SÃO FUNCIONAL |
| eressados:                                                                                                    |               |
| Fulano de Tal Sobrenome                                                                                                    |               |
|                                                                                                    | ♪             |
| bservações desta unidade:                                                                                                    |               |
|                                                                                                    | *             |
|                                                                                                    | *             |
| Nivel de Acesso                                                                                                    |               |
|                                                                                                    |               |

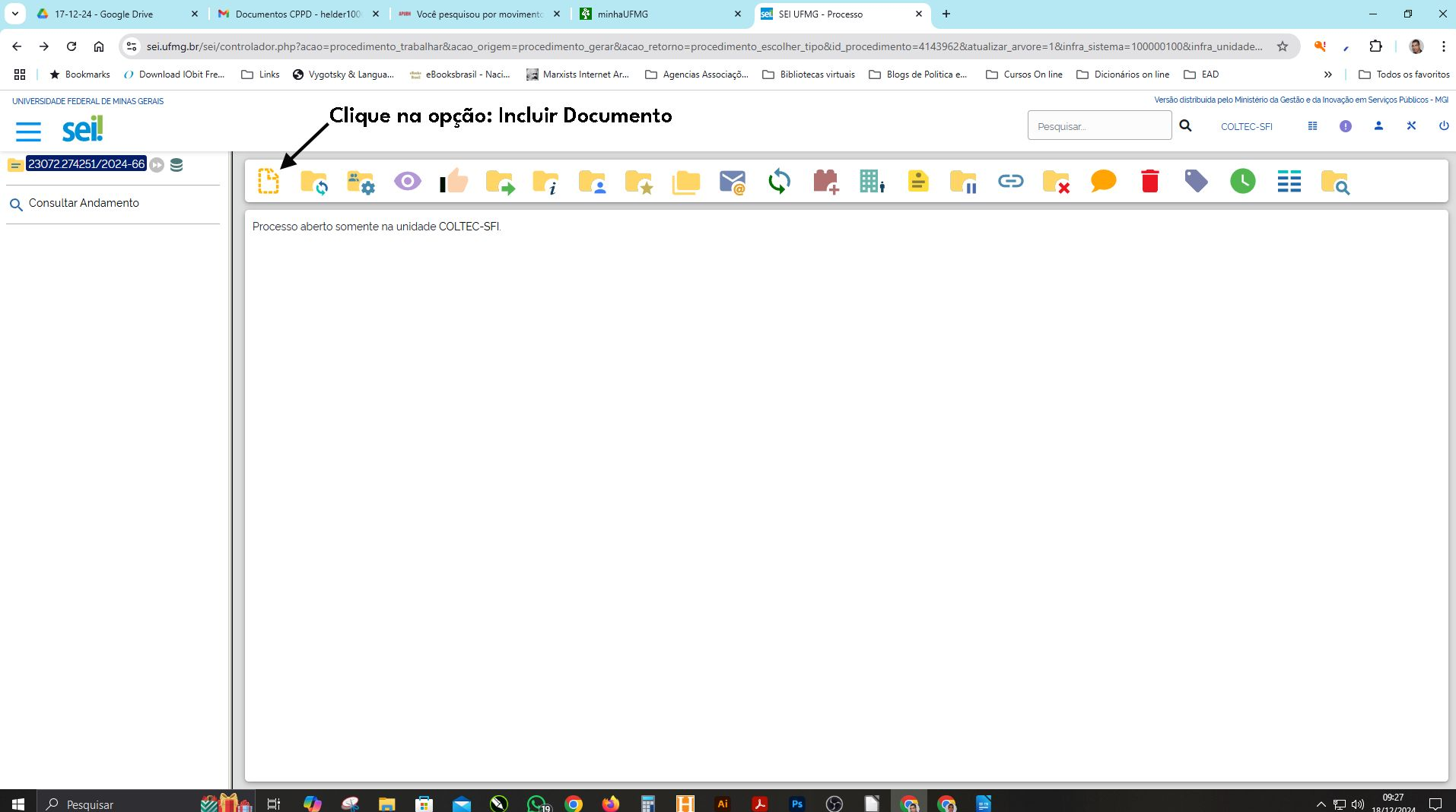

| 💌 🝐 17-12-24 - Google Drive 🛛 🗙 🛛 🖎                                                     | 🌱 Documentos CPPD - helder100 🛛 🗙 🛛 🛲 Você pesqu                                         | isou por movimente 🗙 🛐 minhaUFMG 🛛 🗴 💁 SEI UFMG - Processo                                                                                                    | × + – 🗅 ×                                                                                                    |
|-----------------------------------------------------------------------------------------|------------------------------------------------------------------------------------------|----------------------------------------------------------------------------------------------------|----------------------------------------------------------------------------------------------------|
| ← → C ⋒ ः sei.ufmg.br/sei/c                                                             | controlador.php?acao=procedimento_trabalhar∾<br>. 🗀 Links 📀 Vygotsky & Langua 😁 eBooksbr | ao_origem=procedimento_gerar&acao_retorno=procedimento_escolher_tipo&id_procedim<br>asil - Naci 🙀 Manxists Internet Ar 🗅 Agencias Associaçõ 🗅 Bibliotecas virtuais 🗅 E                                                                                                    | ento=4143962&atualizar_arvore=1&infra_sistema=100000100&infra_unidade 🞓 🔍 🔎 🚺 🛛 🔅 i<br>logs de Politica e 🗅 Cursos On line 🗅 Dicionários on line 🗅 EAD 🛛 👋 📔 Todos os favoritos |
| UNIVERSIDADE FEDERAL DE MINAS GERAIS                                                    | _                                                                                        |                                                                                                    | Versão distribuida pelo Ministério da Gestão e da Inovação em Serviços Públicos - MGI<br>Pesquisar Q COLTEC-SFI III () * * * *                                                  |
| 23072274251/2024-66       Image: Consultar Andamento         Image: Consultar Andamento | Gerar Documento                                                                          | Escolha o Tipo do Documento:  Escolha o Tipo do Documento: Externo Cl4 Progressão Funcional Docente 01 Requerimento C20 Declaração Acumulação de Cargos 10 - Abono Permanência - 1 Requerimento C275 Contagem de Tempo 1 Requerimento Declaração Ficha de Gestão de Projetos/Contratos Ficha de Gestão de Projetos/Contratos Ficha de Composição da Equipe do Projeto Minuta Nota de Movimentação de Material Permanente Oficio Plano de Formas e Condições Termo de Responsabilidade | ue na opção + para acessar todos os tipos<br>de documento                                                                                                    |
|                                                                                         |                                                                                          |                                                                                                    |                                                                                                    |

📲 🔎 Pesquisar 🛛 🐲 🎁 🛱 🥠 🧠 🛱 🛱 💼 💼 😒 🖓 🍈 🍏 📳 📘 🛤 😕 😒 🕥 🦉 🦉 📑

| UNIVERSIDADE FEDERAL DE MINAS GERAIS |                                          |                                                         | estão e da In               | o e da Inovação em Serviços Públicos |  |   |   |   |  |  |  |  |  |  |
|--------------------------------------|------------------------------------------|---------------------------------------------------------|-----------------------------|--------------------------------------|--|---|---|---|--|--|--|--|--|--|
| ≡ sei!                               |                                          | Pesquisar                                               | ۹                           | EBA-APL                              |  | 0 | • | * |  |  |  |  |  |  |
| = 23072.274837/2024-21 🕞 😋 😑         | 291 Férias Alte                          | e/Marc Fora Prazo In                                    | errup 2Diretor              |                                      |  |   |   |   |  |  |  |  |  |  |
|                                      | 291 Férias Alte                          | e/Marc Fora Prazo In                                    | errup 3SPesso               | bal                                  |  |   |   |   |  |  |  |  |  |  |
|                                      | 291 Férias Alte                          | <sup>-</sup> érias Alte/Marc Fora Prazo Interrup 4PRORH |                             |                                      |  |   |   |   |  |  |  |  |  |  |
|                                      | 293 Proc Sele                            | tivo Requisição 1 Insc                                  | rição Servidor              |                                      |  |   |   |   |  |  |  |  |  |  |
|                                      | 293 Proc Sele                            | tivo Requisição 2 Dire                                  | eção Unidade                |                                      |  |   |   |   |  |  |  |  |  |  |
|                                      | 294 Declaraçã                            | eclaração Acumulação de Aposentadoria/Pensão            |                             |                                      |  |   |   |   |  |  |  |  |  |  |
| Clique na opcão:                     | 295 Declaraçã                            | ão Inclusão Enteado/                                    | menor Tutelad               | utelado                              |  |   |   |   |  |  |  |  |  |  |
|                                      | 296 Reversão                             | versão Aposentadoria Voluntária Requerimento            |                             |                                      |  |   |   |   |  |  |  |  |  |  |
| 29901 - Requerimento                 | 297 - Convers                            | ão Tempo Especial -                                     | Peticionament               | namento                              |  |   |   |   |  |  |  |  |  |  |
|                                      | 297 Conversão Tempo Especial - Revisão 1 |                                                         |                             |                                      |  |   |   |   |  |  |  |  |  |  |
|                                      | 299 Revisão P                            | rogressão/Promoçã                                       | o 01 Requerim               | uerimento                            |  |   |   |   |  |  |  |  |  |  |
|                                      | 299 Revisão P                            | rogressão/Promoçã                                       | Promoção 02 Seção Pessoal   |                                      |  |   |   |   |  |  |  |  |  |  |
|                                      | 299 Revisão P                            | rogressão/Promoçã                                       | o 03 Diretoria              | )3 Diretoria                         |  |   |   |   |  |  |  |  |  |  |
|                                      | 299 Revisão P                            | rogressão/Promoçã                                       | o 04 Seção Pe               | Pessoal2                             |  |   |   |   |  |  |  |  |  |  |
|                                      | 2ª Av. de ESP                            | - 2 - Avaliação da Ch                                   | efia Imediata <sup>(F</sup> | rmulário)                            |  |   |   |   |  |  |  |  |  |  |
|                                      | 2ª Av. de ESP                            | - 3 - Autoavaliação <sup>(F</sup>                       | ormulário)                  |                                      |  |   |   |   |  |  |  |  |  |  |
|                                      | 2ª Av. de ESP                            | - 4 - Análise da Comi                                   | ssão Local <sup>(For</sup>  | mulário)                             |  |   |   |   |  |  |  |  |  |  |
|                                      | 2ª Av. de ESP                            | TAE - 1 - Início                                        |                             |                                      |  |   |   |   |  |  |  |  |  |  |
|                                      | 301 Edital Pro                           | c Seletivo Prof Substi                                  | tuto 1 Requer               |                                      |  |   |   |   |  |  |  |  |  |  |

| 💌 🙆 17-12-24 - Google Drive 🛛 🗙 🕅    | Documentos CPPD - helder100 ×        | Você pesquisou por mo   | vimento 🗙 🛛 🚱 minhaUl | FMG ×                  | sei. SEI UFMG - Processo | × +                   |                        |                      |                              |                       |               | - 0              | ×              |
|--------------------------------------|--------------------------------------|-------------------------|-----------------------|------------------------|--------------------------|-----------------------|------------------------|----------------------|------------------------------|-----------------------|---------------|------------------|----------------|
| ← → C ⋒ ः sei.ufmg.br/sei/co         | ontrolador.php?acao=procediment      | o_trabalhar&acao_origem | =procedimento_gerar∾  | ao_retorno=procediment | o_escolher_tipo&id_pro   | cedimento=41439628    | &atualizar_arvore=1&ir | nfra_sistema=100000  | 0100&infra_unidad            | e 🕸 🍳                 |               | ប 🗆 🌾            | : (            |
| 🔡 📔 ★ Bookmarks 🕜 Download IObit Fre | 🗅 Links 🔇 Vygotsky & Langua.         | eBooksbrasil - Naci     | Marxists Internet Ar  | 🗅 Agencias Associaçõ   | 🗀 Bibliotecas virtuais   | 🗀 Blogs de Politica e | 🗀 Cursos On line       | 🗀 Dicionários on lir | ne 🗀 EAD                     |                       | »   □         | ∃ Todos os       | favoritos      |
| UNIVERSIDADE FEDERAL DE MINAS GERAIS |                                      |                         |                       |                        |                          |                       |                        | Ve                   | ersão distribuída pelo Minis | stério da Gestão e da | a Inovação em | i Serviços Públi | icos - MGI     |
| $\equiv$ sei!                        |                                      |                         |                       |                        |                          |                       | Pesqui                 | sar                  |                              | C-SFI                 | 0             | <b>:</b> ×       | ወ              |
| = 23072.274251/2024-66 💿 曼           | Gerar Document                       | 0                       |                       |                        |                          |                       |                        |                      |                              |                       |               |                  |                |
| Q Consultar Andamento                |                                      |                         |                       |                        |                          |                       |                        |                      |                              |                       |               | <u>S</u> alvar   | <u>v</u> oltar |
|                                      |                                      |                         | 299 Re                | visão Progressão/I     | Promoção 01 Req          | uerimento             |                        |                      |                              |                       |               |                  |                |
|                                      | Texto Inicial                        | <u></u>                 |                       |                        |                          |                       |                        |                      |                              |                       |               |                  |                |
| Dê uma descrição                     |                                      | Texto Padrão            |                       |                        |                          |                       |                        |                      |                              |                       |               |                  |                |
| para o processo                      | (                                    | Nenhum                  |                       |                        |                          |                       |                        |                      |                              |                       |               |                  |                |
| e clique em salvar                   | Descrição:                           |                         | •                     |                        | •                        |                       |                        |                      |                              |                       |               |                  |                |
|                                      | Recalculo dos in                     | terstícios e repos      | icionamento na        | estrutura da ca        | reira.                   |                       |                        |                      |                              |                       |               |                  |                |
|                                      |                                      |                         |                       |                        |                          |                       |                        |                      |                              |                       |               |                  |                |
|                                      | Classificação por Ass <u>u</u> ntos: |                         |                       |                        |                          |                       |                        |                      |                              |                       |               |                  |                |
|                                      |                                      |                         |                       |                        |                          |                       |                        |                      |                              | 0 1                   |               |                  |                |
|                                      |                                      |                         |                       |                        |                          |                       |                        |                      |                              | . <b>↑</b> +          |               |                  |                |
|                                      | <u>O</u> bservações desta unidade:   |                         |                       |                        |                          |                       |                        |                      |                              |                       |               |                  |                |
|                                      |                                      |                         |                       |                        |                          |                       |                        |                      |                              | *                     |               |                  |                |
|                                      | Nível de Acesso                      |                         |                       |                        |                          |                       |                        |                      |                              | *                     |               |                  |                |
|                                      |                                      | ) Sigiloso              |                       | ( ) Restrito           |                          |                       | Público                |                      |                              |                       |               |                  |                |
|                                      |                                      | 0                       |                       | 0                      |                          |                       |                        |                      |                              |                       |               |                  |                |
|                                      |                                      |                         |                       |                        |                          |                       |                        |                      |                              |                       | ſ             | Salvar           | Voltar         |
|                                      |                                      |                         |                       |                        |                          |                       |                        |                      |                              |                       | Ľ             |                  | votta          |
|                                      |                                      |                         |                       |                        |                          |                       |                        |                      |                              |                       |               |                  |                |
|                                      |                                      |                         |                       |                        |                          |                       |                        |                      |                              |                       |               |                  |                |
|                                      |                                      |                         |                       |                        |                          |                       |                        |                      |                              |                       |               | 00:21-           |                |
| 🕂 🔎 Pesquisar 🛛 🌌                    | 🎦 🕂 🌗 🖓                              | 1 🗊 🖻 📎                 | 🖓 😳 🙆                 |                        | <mark>)-</mark> 🖪 😏      | 🖸 🔞 🔞                 |                        |                      |                              |                       | へ 臣 🕬         | 18/12/2024       | $\Box$         |

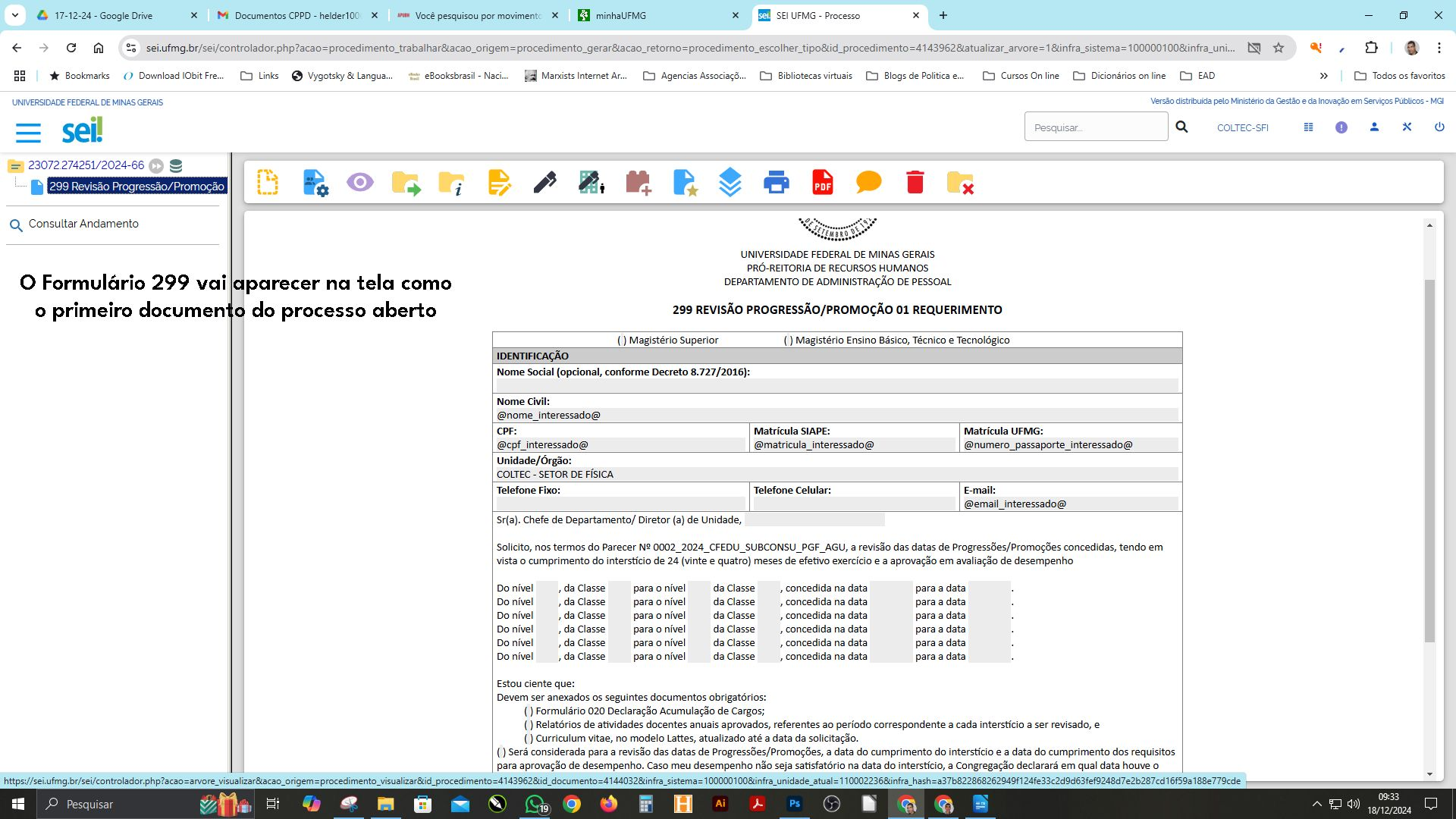

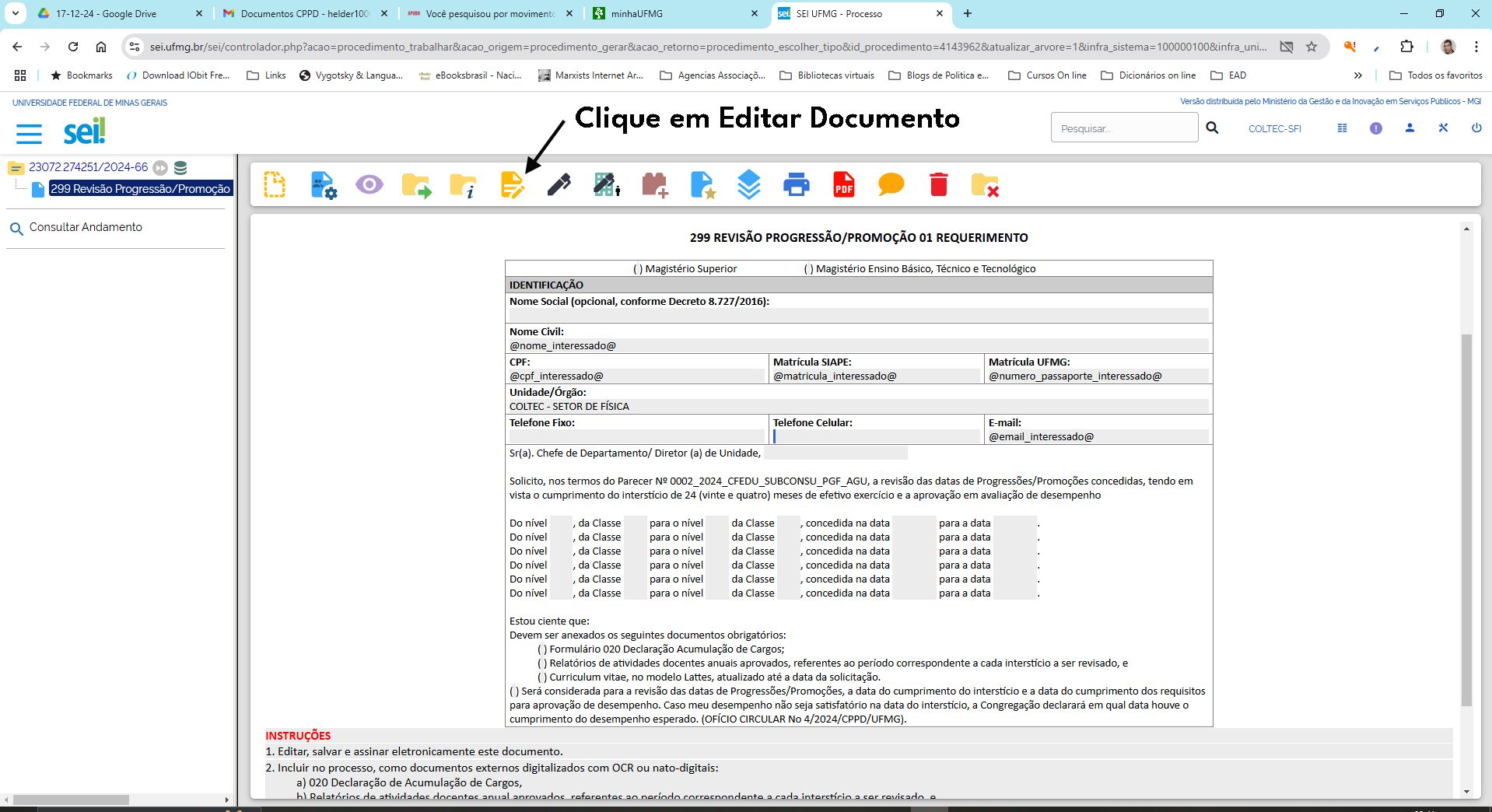

 $\bigcirc$ 

Ps

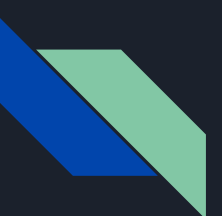

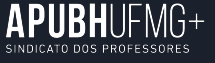

## O que fazer para finalizar o processo?

A CPPD encaminhou, às Seções de Pessoal das Unidades Acadêmicas, um extrato com as datas de concessão das progressões e promoções ao longo da carreira de cada docente.

Solicite esse documento para o preenchimento correto do formulário.

Depois de preencher e salvar o formulário, faça o seguinte:

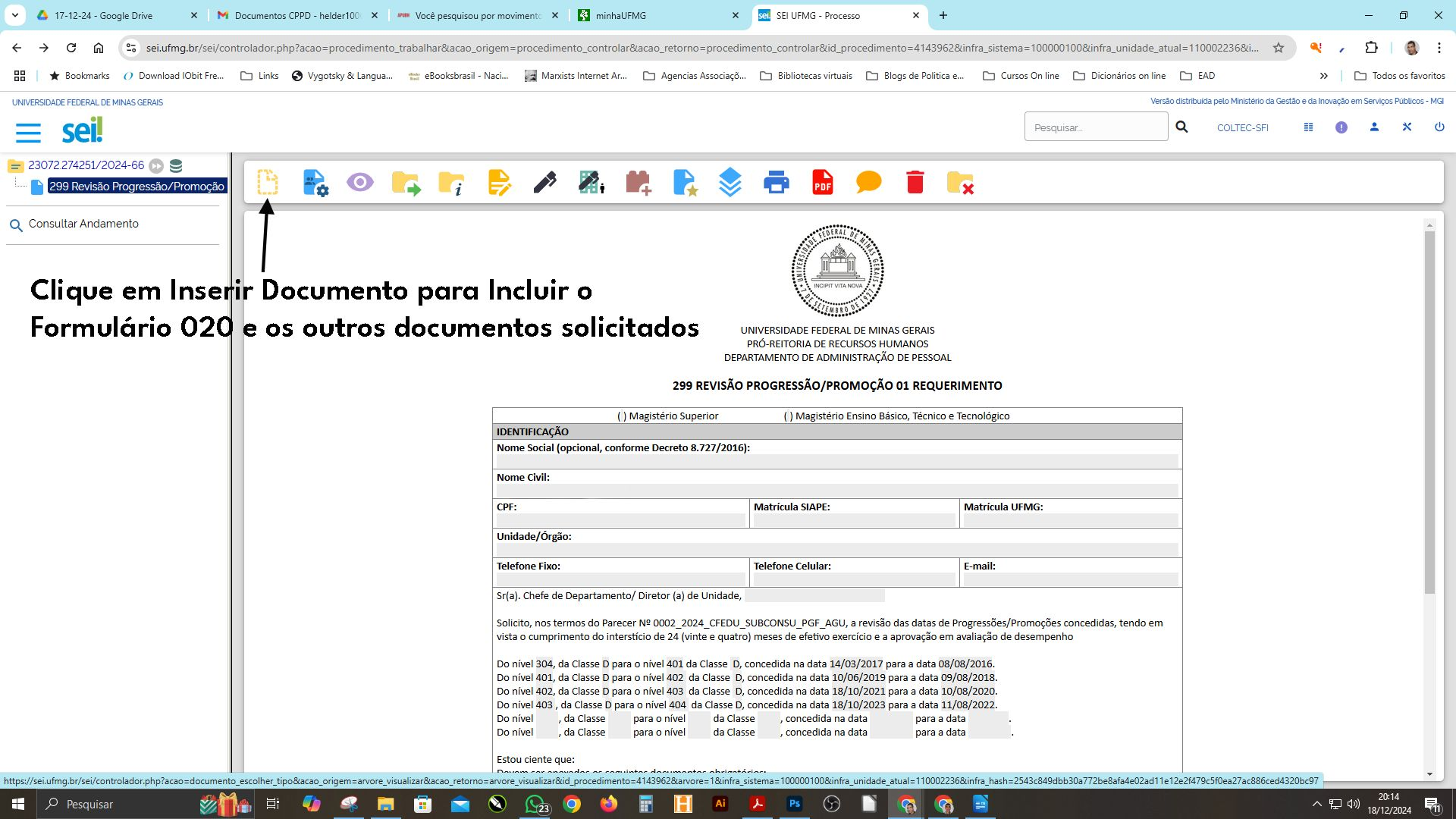

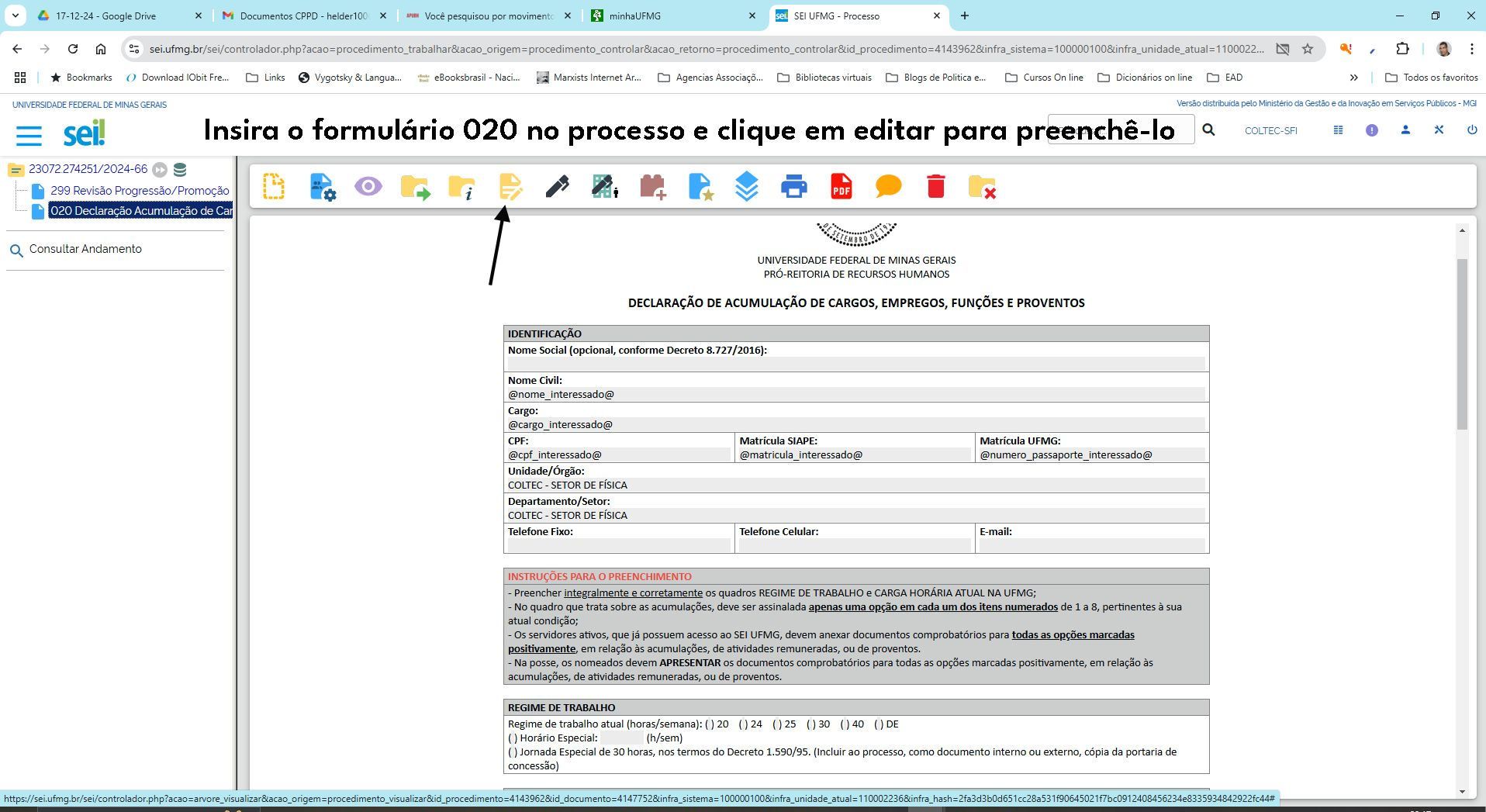

Ps

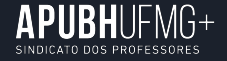

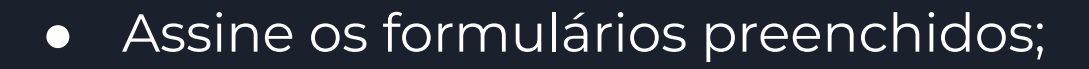

- Inclua os seguintes documentos:
  - Comprovante de aprovação dos relatórios de atividades docentes anuais em todo o período no qual o pedido de reposicionamento na carreira foi realizado.
  - Currículo Lattes
- Envie o processo para a Seção de Pessoal da unidade. Acompanhe a tramitação do processo na sua unidade.

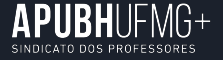

Mesmo dentro da antiga interpretação da UFMG sobre as progressões e promoções, ocorreram erros que foram judicializados. Se você entrou com algum processo, consulte a assessoria jurídica do APUBHUFMG+.

- O Sindicato está à disposição para esclarecimento de dúvidas.
- A revisão dos processos de progressão e promoção é uma conquista importante para os/as docentes da UFMG.